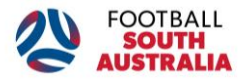

PLAY FOOTBALL

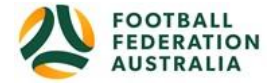

## Welcome to Play Football Registrations Season 2020

### **Step 1: Create a Football Account if you DIDN'T register in 2019** If you have a Football Account already, please proceed to Step 3

- Create a Football Account at <u>https://account.footballnetwork.com.au/register</u> if you have not registered for a club in 2019 using the email address you used to register in 2018 or the last time you registered.
- If you are a parent/guardian you will need to create an account as the parent/guardian using the email address your child has previously registered with and then you will be able to link your child to the account
- You will need to have access to this email address today to verify your account and proceed with registering, if you do not know this information or do not have access to this email, please check with Football SA on 8340 3088 before proceeding.

| To register to play, you must                                                                                                    | login with a Football Account.                                                                                                    |
|----------------------------------------------------------------------------------------------------|----------------------------------------------------------------------------------------------------|
| MORE INF                                                                                                    | ORMATION                                                                                                    |
| I do not have a Football Account<br>Create Account                                                                                                    | l already have a Football Account<br><b>Sign In</b>                                                                                                    |
|                                                                                                    |                                                                                                    |
| BEFORE CREATING YOU<br>Registered to Football before?<br>You will not be able to damyour opticipant history if your<br>address used for registrations on the old MyFootballCube.<br>Preset or Quardian?<br>Please ensure the Football Account is created in your name<br>created your Football Account you will be able to register a | IR FOOTBALLACCOUNT<br>email address or social login does not match the email<br>not the name of your child or dependant. Once you have<br>ny child or dependant. |
| First Name *                                                                                                    | Last Name *                                                                                                    |
|                                                                                                    |                                                                                                    |
| Email Address *                                                                                                    |                                                                                                    |
|                                                                                                    |                                                                                                    |
| Confirm Email Address *                                                                                                    |                                                                                                    |
|                                                                                                    |                                                                                                    |
| Create a Password *                                                                                                    |                                                                                                    |
|                                                                                                    |                                                                                                    |
| Use 8 or more characters with a mix of upper and lower case letters 8 num                                                                                                    | ibers.                                                                                                    |
| Sommer Password -                                                                                                    |                                                                                                    |
| Date of Birth *                                                                                                    |                                                                                                    |
| Select date                                                                                                    |                                                                                                    |

#### **Step 2: Verify your Football Account**

Once you have completed the details on the Football Account page you will need to verify the account

| Please verify your email address                                                                                         |   |
|----------------------------------------------------------------------------------------------------|---|
| have sent an email to <b>fisatest1234@gmail.com</b> , please copy the code in the email and past<br>into the field below | 0 |
|                                                                                                    |   |
| CONTINUE                                                                                                    |   |
| Haven't received the email? Send again                                                                                   |   |

• A verification code will be sent to the email address you used to create the Football Account

| 1                           |                                                          |
|-----------------------------|----------------------------------------------------------|
| Hi Tracey,                  |                                                          |
| Thank you fo<br>code below: | r signing up. Please verify your email address using the |
|                             | Paste this code into the verification form:              |
|                             | 660662                                                   |
|                             | Enter your verification code here                        |

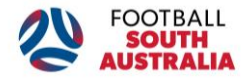

PLAY FOOTBALL

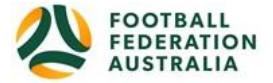

• Enter the code on the verification screen or follow the link within the email

| Pla                               | ease verify your email ad | Idress                               |
|-----------------------------------|---------------------------|--------------------------------------|
| We have sent an email to ffsatest | 1234@gmail.com, please    | copy the code in the email and paste |
|                                   | into the field below      |                                      |
|                                   |                           |                                      |
|                                   | 660662                    |                                      |
|                                   |                           | 1                                    |
|                                   | CONTINUE                  |                                      |

• Confirm your password that you used when creating your Football Account

Your Football Account has now been created and verified and you will be able to proceed with registering

## Step 3: Register to your club

- You will now be directed to <u>www.playfootball.com.au</u> and Your Name should appear on the top right of the page to confirm you have been signed in to your account
- Select 'Re-Registering to play this season' if you have registered in previous years or 'New to Football' if you have not registered previously

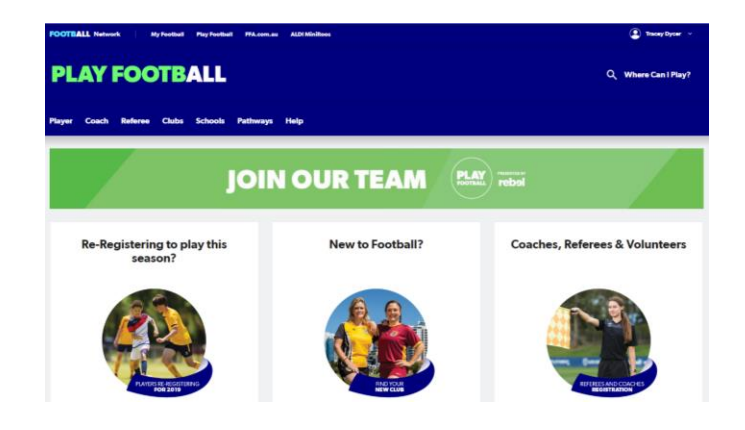

 Enter your Club Name in the top right hand box or use the state filters to narrow down your search

| PLAY FOOT                                                                                               | BALL                             |                                                             | Q Find a place to play                         |
|----------------------------------------------------------------------------------------------------|----------------------------------|-------------------------------------------------------------|------------------------------------------------|
| Player Coach Referee C                                                                                  | Clubs Schools Pathways Hel       | Þ                                                           |                                                |
| Club Registration                                                                                       |                                  | Start typing the na                                         | ame of your club or association                |
| All of Australia<br>Australian Capital Territory<br>New South Wales<br>Northern Territory<br>Queensland | ADELAIDE THUND<br>CLU<br>Cowandi | DER FOOTBALL<br>B Adelaide Blue Ea<br>Marden, SA Marden, SA | gles Adelaide Blue Eagles (SAASL)<br>Marden,SA |

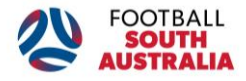

# PLAY FOOTBALL

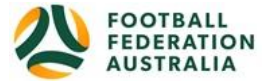

• This will now take you to a Welcome page for your Club, select 'Get Started'

|         | TTELCOILT.                                    |
|---------|-----------------------------------------------|
| Reg     | stration for:                                 |
|         | How this works                                |
|         | Register in less than 10 minutes              |
|         | Secure online registration                    |
|         | Login using MyFootball account                |
|         | Information needed                            |
|         | Personal Details                              |
| Profile | photo, WWC, ITC and other details as required |
|         | owdit Card Details (#paying online today)     |
|         |                                               |
| - 1     | Cell started                                  |

- The next page will allow you to claim/link your playing history to your Football Account if you have not completed this previously
- Select continue and then select I am registering myself or if you are registering your child select I am registering a linked person

| 0-0-0-0-0                                 |  |
|-------------------------------------------|--|
| Select the person you are registering for |  |
| I am registering myself                   |  |
| O Dycer, Tracey (Reference:70747399)      |  |

- Select the relevant age group you are participating in under product select
- A summary of the registration costs will appear, select continue

| <b>⊘-0-</b> 000                                                      |          |
|----------------------------------------------------------------------|----------|
| Product Details                                                      |          |
| West Beach Parks Walking Football                                    | \$100.00 |
| Includes fees to:                                                    |          |
| Football Federation Australia (Walking Football Player)              | \$0.00   |
| Football Federation South Australia (FFSA Walking Football Player)   | \$0.00   |
| FFSA - Social and Summer Competitions (FFSA Walking Football Player) | \$0.00   |
| FFSA Walking Football                                                | \$100.00 |
| * Prices quoted in AUD and include GST of 10%.                       |          |
| Total                                                                | \$100.00 |
| Variations                                                           |          |
| I am a student (tertiary)                                            |          |
| Update Shopping Cart                                                 |          |
| Continue                                                             |          |

• Update/enter your personal details

|             | Participant Details |   |
|-------------|---------------------|---|
| Title       |                     |   |
| Mrs         |                     | • |
| First Name* |                     |   |
| Tracey      |                     |   |
| Middle Name |                     |   |
|             |                     |   |
| Last Name*  |                     |   |

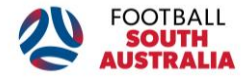

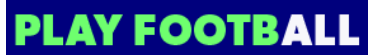

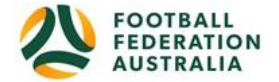

 Upload a profile photo if available or select continue and upload the photo via your Football Account at a later stage

| Select Profile Image | Photo Image guidelines - please ensure     Photo is a passport style image     Head faces carrear directly with full face in view     Photo was taken within the last 12 months     Photo was taken within the last 12 months     Photo kear and legble with appropriate     Johns 50 m size     Head for JPG or JPG     Photo any inappropriate photos may result     nover rendication being defined. |
|----------------------|----------------------------------------------------------------------------------------------------|
|----------------------|----------------------------------------------------------------------------------------------------|

• At the bottom of the page tick to agree to the Terms and Conditions, an additional pop up page will then appear

| Continue                                                                                                    |
|----------------------------------------------------------------------------------------------------|
| St Marks (Port Pirie)                                                                                                    |
| FFSA - Port Pirie Junior Soccer Association                                                                                                    |
| Football Federation South Australia                                                                                                    |
| Football Federation Australia                                                                                                    |
| confirm I wish to opt into marketing communications from the following organisations:                                                                                                   |
| nder 18, I confirm that I am their parent/legal guardian.                                                                                                    |
| I have read and agree to comply with the Terms & Conditions. If the person being registered is                                                                                          |
| pectator Code of Behaviour.                                                                                                    |
| n order to register, each participant must agree to comply with the Terms and Conditions<br>ncluding any incorporating documents such as the FFA Statutes, National Code of Conduct and |

• Scroll to the bottom of the page and select 'Accept All T&C's displayed'

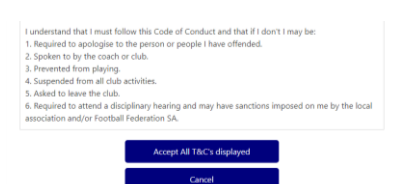

- Payment options will now appear in accordance with what your club is offering, either online payment or payment directly to your club
- If claiming a Voucher, select the following options, "SA Sports Voucher" and enter the code "SVoucher20" in the Voucher section. [This is applicable for Junior/MiniRoos players in Reception up to and including Year 7].
- A confirmation screen will now appear, select Finished Registration or Perform another registration to register another individual linked to your account

| $\circ \circ \circ \circ \circ$                                            |
|----------------------------------------------------------------------------|
| Confirmation                                                               |
| Thanks Tracey, your registration has been accepted.                        |
| Amount Payable: \$100.00<br>An invoice has been sent to tracey 🛛 🖗 com.au. |
| For enquiries relating to this registration, please contact:               |
|                                                                            |
| Finished Registration Perform another registration                         |
|                                                                            |

#### Help and Support

If you require any assistance with creating your Football Account or completing your registration, please contact the Play Football Support Centre, W: <u>www.playfootball.com.au/help</u>, E: <u>playfootball.support@ffa.com.au</u>, P: 02 8880 7983

Alternatively, contact the Football SA on 8340 3088 or registrations@footballsa.com.au.